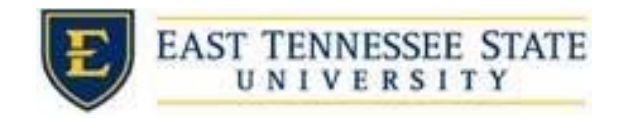

## How to Build a Job in JobX

1. If you have posting permissions for more than one department, select the department from the *Employer Name* drop down list for which you wish to post a job.

|          |               |                           | _               |
|----------|---------------|---------------------------|-----------------|
|          | Employer Ty   | Employer Type:            |                 |
|          | Show all Emp  | Show all Employer Types 🗸 |                 |
|          | Employer Na   | Employer Name:            |                 |
|          | Show all Emp  | oloyers 🗸 🗸 🗸             |                 |
|          | Job Status:   | Job Status:               |                 |
|          | Listed Jobs   | Listed Jobs (37)          |                 |
| а        | Pending Ap    | Pending Approval (0)      |                 |
| 2. Click | the Add a Job | button.                   |                 |
|          | anel          |                           |                 |
|          | pe:           | Add a Job                 | Search Title, D |
|          | Nover Types V | Select/Deselect All       | Show            |
| а        | ·             | Art & Design Department   | Appl            |

3. Select the appropriate job type from the drop down list and click *Go to next step*.

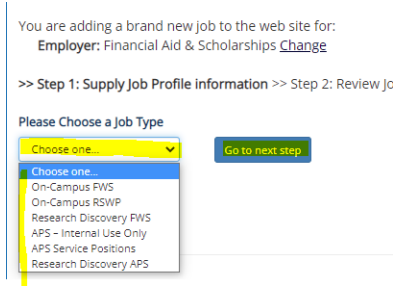

- 4. Enter the job profile information. Any fields with a red \* are required fields and must be completed before the profile can be saved.
  - a. If contact information is not already pre-filled you may optionally enter your phone number, fax number, email address, and work location so an applicant may contact you if desired.
- 5. Click *Submit* once all the Job Profile information is submitted.

| Do you wish to collect online applications for this job? $lacksquare$ Yes $igsimed$ No |
|----------------------------------------------------------------------------------------|
| Submit                                                                                 |

a.

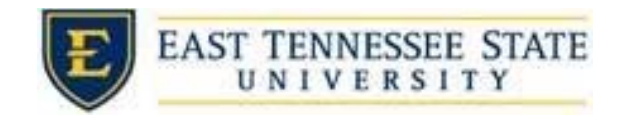

6. Review the job application.

| Please list all computer applications for which you have a working knowledge. * |  |
|---------------------------------------------------------------------------------|--|
| Save Application                                                                |  |

- Pick from Existing Questions Create a New Question
- a. AIIABCDEEGHIJKLMNOPORSIUVWXYZ
  - i. You can add questions to the institutional default application to ensure you get a "best fit" candidate for your job. At the bottom of the page you can choose from an existing list of questions previously created for you, or create a new question.
  - ii. Once the application is as you want it, select *Save Application*.
- 7. Answer the Step 3: Go Live questions according to your wants/needs.
- 8. Click the *Click here to finish!* button

a.

| Financial Aid & Scholarships - Test<br>Please choose an option |                                        |
|----------------------------------------------------------------|----------------------------------------|
| 1. When do you want to list the job on the web site?           | Right Now                              |
| 2. Do you want JobMail to be sent when the job is liste        | ed? Yes, send JobMail                  |
| 3. For how many days do you want the job to be listed          | l on the site? Until I close the job 🗸 |
| When all the above information looks correct                   | k here to finish!                      |

9. Your job will be submitted to the administrator for review/approval.